#### 2. POST OFFICE/LOGISTICS PARTNER

#### 2.1 Return Request पर कार्यवाही करने की प्रक्रिया

Step 1. Citizen End से किसी Order की RETURN REQUEST GENERATE होते ही वह आईर POST OFFICE/LOGISTICS PARTNER के E-Bazaar LOG-IN में "Return Orders" option में show करेगा

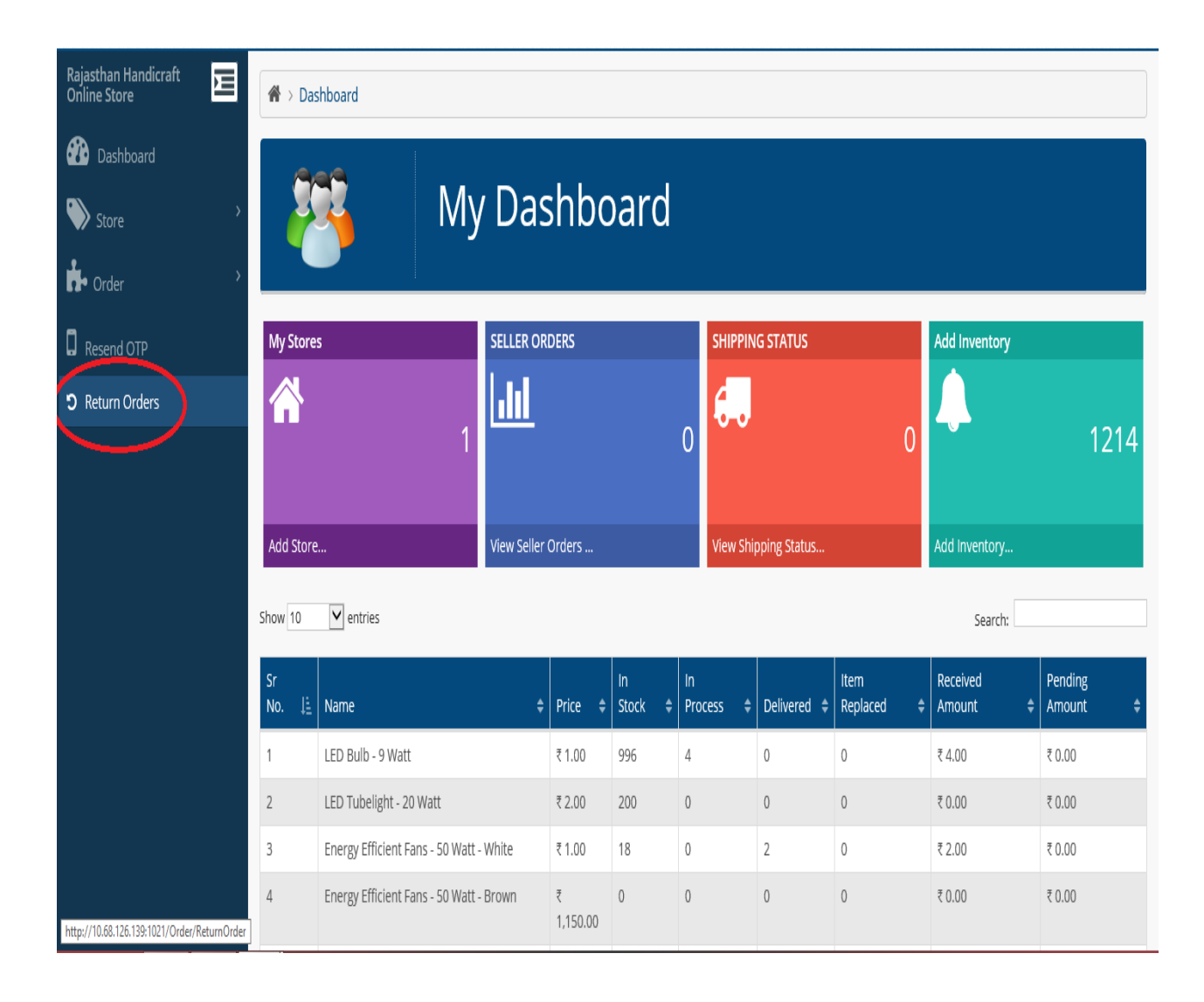

"Return Order" बटन पर क्लिक करते ही एक विंडो ओपन होगी जिसमे "process" का बटन होगा

| Rajasthan Handicraft<br>Online Store | Ξ | A > Das  | hboard > Return ( | Order |                           |                   |                 |                  |                 |                     |
|--------------------------------------|---|----------|-------------------|-------|---------------------------|-------------------|-----------------|------------------|-----------------|---------------------|
| 🚯 Dashboard                          |   | Order L  | ist               |       |                           |                   |                 |                  |                 |                     |
| Store Store                          | > | SI No    | Order No          | ₹     | Product Name T            | Quantity <b>T</b> | Amount <b>T</b> | Order Date       |                 | Action 🔻 Status 🛛 🔻 |
| nder                                 | > | 51, 140, | EBAZAAR/2017-     |       | Energy Efficient          | Quantity          |                 | 26-05-2017 02:45 | , Subburgt ur , | Return Request      |
| Resend OTP                           |   | 1        | 18/102246         |       | Fans - 50 Watt -<br>White | 1                 | ₹1.00           | PM               | 302005          | Process Generated   |
| ່ວ Return Orders                     |   |          |                   |       |                           |                   |                 |                  |                 | $\checkmark$        |
|                                      |   |          |                   |       |                           |                   |                 |                  |                 |                     |
|                                      |   |          |                   |       |                           |                   |                 |                  |                 |                     |
|                                      |   |          |                   |       |                           |                   |                 |                  |                 |                     |
|                                      |   |          |                   |       |                           |                   |                 |                  |                 |                     |
|                                      |   |          |                   |       |                           |                   |                 |                  |                 |                     |
|                                      |   |          |                   |       |                           |                   |                 |                  |                 |                     |
|                                      |   |          |                   |       |                           |                   |                 |                  |                 |                     |
|                                      |   |          |                   |       |                           |                   |                 |                  |                 |                     |

Step 2. Process बटन पर क्लिक करते ही एक विंडो ओपन होगी जिसमे "Expected Pick up Date" Option में Date डालकर "Process" बटन पर क्लिक करते है

NOTE: EXPECTED PICK UP DATE वह date होगी जब Logistic partner customer के पास से product को receive करेगा

| Rajasthan Handicraft<br>Online Store | E | A > Dashboard > Return Order |             |        |                           |                   |               |                  |                  |    |                 |                |   |
|--------------------------------------|---|------------------------------|-------------|--------|---------------------------|-------------------|---------------|------------------|------------------|----|-----------------|----------------|---|
| 🚯 Dashboard                          |   | Order L                      | ist         |        |                           | -                 | -             |                  |                  | -  | -               |                |   |
| Store Store                          | > | SI No                        | Order No    | Ŧ      | Product Name <b>T</b>     | Quantity <b>T</b> | Amount ₹      | Order Date       | T Shinning PIN T |    | Action <b>T</b> | Status         | Ţ |
| nder Order                           | > | 51. 140.                     | EBAZAAR/201 | 7-     | Energy Efficient          | quantity          | Amount        | 26-05-2017 02:45 | Shipping I in v  |    | Action -        | Return Request |   |
| Resend OTP                           |   | 1                            | 18/102246   |        | Fans - 50 Watt -<br>White | 1                 | ₹1.00         | РМ               | 302005           | 00 | Process         | Generated      |   |
| C Return Orders                      |   |                              |             | Action |                           |                   |               |                  | ×                |    |                 |                |   |
|                                      |   |                              |             | Expect | ed Pick Up Date           | Ent               | er Expected P | ick up Date      |                  |    |                 |                |   |
|                                      |   |                              |             |        |                           |                   |               | No Pr            | ocess            |    |                 |                |   |
|                                      |   |                              |             |        |                           |                   |               |                  |                  |    |                 |                |   |
|                                      |   |                              |             |        |                           |                   |               |                  |                  |    |                 |                |   |
|                                      |   |                              |             |        |                           |                   |               |                  |                  |    |                 |                | 2 |
|                                      |   |                              |             |        |                           |                   |               |                  |                  |    |                 |                |   |
|                                      |   |                              |             |        |                           |                   |               |                  |                  |    |                 |                |   |

| Rajasthan Handicraft<br>Online Store | Ы | A > Dashboard > Return Order |                            |       |                                               |            |          |                        |                |          |          |                           |   |
|--------------------------------------|---|------------------------------|----------------------------|-------|-----------------------------------------------|------------|----------|------------------------|----------------|----------|----------|---------------------------|---|
| 🕐 Dashboard                          |   | 🖒 Succe                      | ess! Return request h      | as be | en processed succe                            | essfully.  |          |                        |                |          |          |                           | × |
| Store Store                          | > |                              |                            |       |                                               |            |          |                        |                |          |          |                           |   |
| Order                                | > | Order L                      | ist                        |       |                                               |            |          |                        |                |          |          |                           |   |
| Resend OTP                           |   | Sl. No.                      | Order No.                  | Ţ     | Product Name 🔻                                | Quantity 🔻 | Amount 🔻 | Order Date             | Shipping PIN 🔻 |          | Action ▼ | JualUS                    | Ŧ |
| <b>'D</b> Return Orders              |   | 1                            | EBAZAAR/2017-<br>18/102246 |       | Energy Efficient<br>Fans - 50 Watt -<br>White | 1          | ₹1.00    | 26-05-2017 02:45<br>PM | 302005         | <b>.</b> | Confirm  | Return Process<br>Started |   |
|                                      |   |                              |                            |       |                                               |            |          |                        |                |          |          |                           | / |
|                                      |   |                              |                            |       |                                               |            |          |                        |                |          |          |                           |   |
|                                      |   |                              |                            |       |                                               |            |          |                        |                |          |          |                           |   |
|                                      |   |                              |                            |       |                                               |            |          |                        |                |          |          |                           |   |
|                                      |   |                              |                            |       |                                               |            |          |                        |                |          |          |                           |   |
|                                      |   |                              |                            |       |                                               |            |          |                        |                |          |          |                           |   |

Step 3. कस्टमर से आईर रिसीव करने के बाद POST OFFICE/LOGISTICS PARTNER को Product की Receiving Confirm करानी पड़ती है जिसके लिए उन्हें अपने Log In में "Confirm" बटन पे click करना है ऐसा करते ही "Return Confirmation" की window open होगी जिसमे "Return Product Accepted" के Options को select करने के बाद "Process" बटन को किलक करना है

| Rajasthan Handicraft<br>Online Store | E             | A > Dashboard > Return Order |                                                              |                           |                                             |              |            |          |                           |   |  |  |  |
|--------------------------------------|---------------|------------------------------|--------------------------------------------------------------|---------------------------|---------------------------------------------|--------------|------------|----------|---------------------------|---|--|--|--|
| 🕐 Dashboard                          |               | ပ် Succe                     | O Success! Return request has been processed successfully. X |                           |                                             |              |            |          |                           |   |  |  |  |
| 📡 Store                              | >             |                              |                                                              |                           |                                             |              |            |          |                           |   |  |  |  |
| nder Order                           | $\rightarrow$ | Order L                      | .ist                                                         |                           |                                             |              |            |          |                           |   |  |  |  |
| Resend OTP                           |               | Sl. No.                      | Order No.                                                    | Return Confirmation       |                                             | 🗙 Ding PIN 🔻 |            | Action ₹ | Status                    | Ŧ |  |  |  |
|                                      |               | 1                            | EBAZAAR/2<br>18/102246                                       | Returned Product Accepted | ● Yes O No                                  | 05           | <b>a</b> 🛛 | Confirm  | Return Process<br>Started |   |  |  |  |
|                                      |               |                              |                                                              | Remarks                   | Product returned from customer successfully | ~            |            |          |                           |   |  |  |  |
|                                      |               |                              |                                                              |                           |                                             | ~            |            |          |                           |   |  |  |  |
|                                      |               |                              |                                                              |                           | No Pro                                      | ocess        |            |          |                           |   |  |  |  |
|                                      |               |                              |                                                              |                           |                                             |              |            |          |                           |   |  |  |  |
|                                      |               |                              |                                                              |                           |                                             |              |            |          |                           |   |  |  |  |
|                                      |               |                              |                                                              |                           |                                             |              |            |          |                           |   |  |  |  |

Step 4. "Process" बटन पर क्लिक करते ही Success window Open होगी जिसे ok करने के बाद POST OFFICE/LOGISTICS PARTNER Log in में आईर status "Product Accepted हो" जाएगा

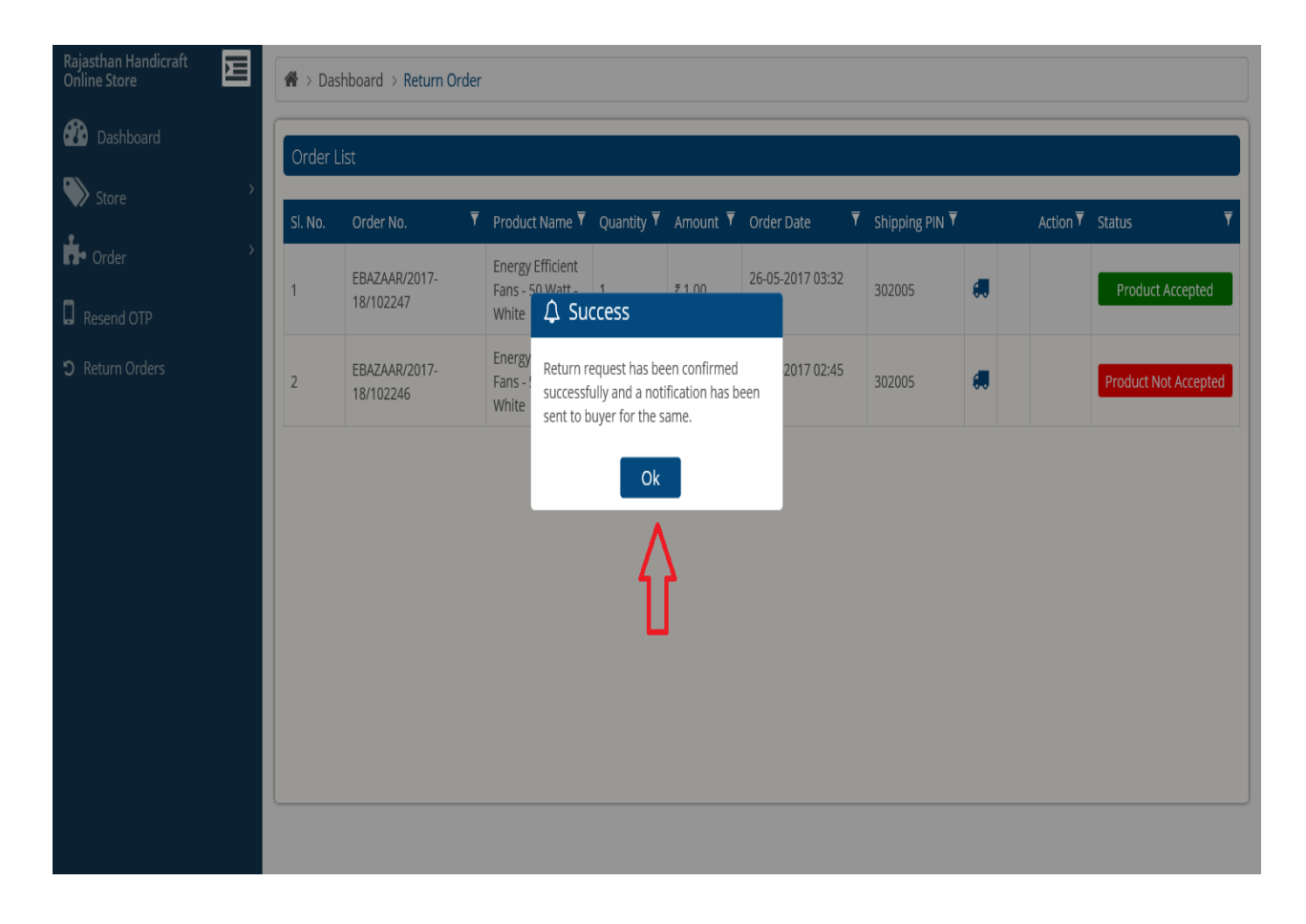

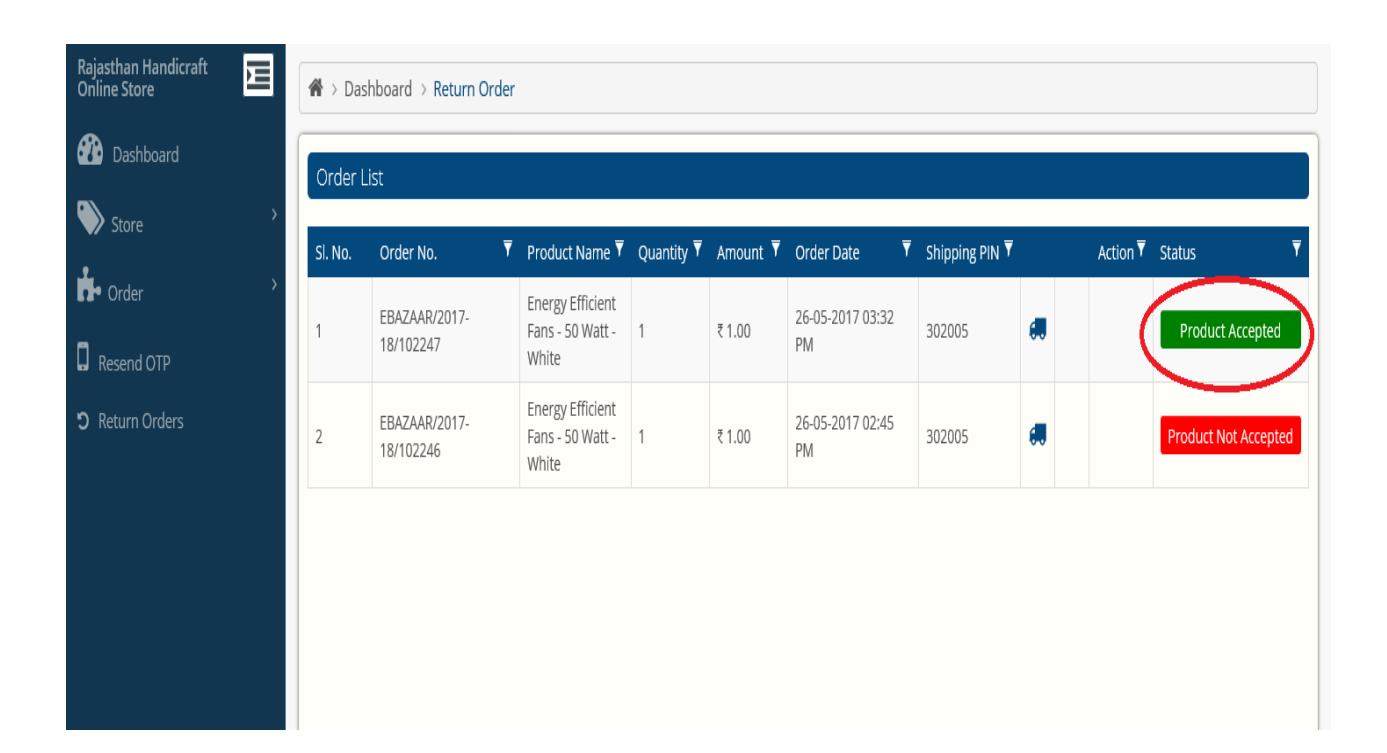

### 2.2 Demand/Inventory Raise करने की प्रक्रिया

Step 1. Post Office/Logistic partners को Demand Raise करने के लिए Dashboard पर Store में "Demand Invantory" पर क्लिक करना है

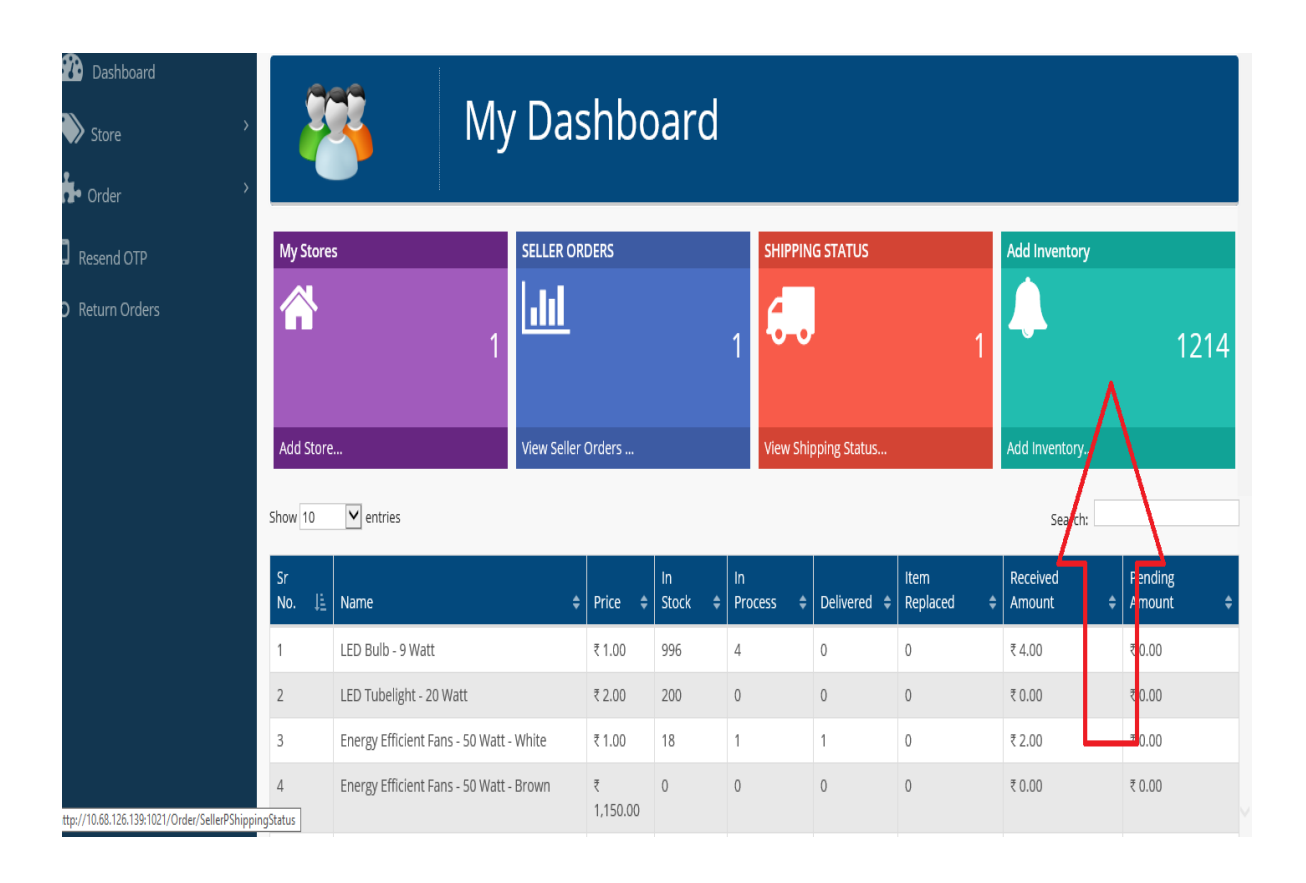

# Step 2. "Demand Invantory" पर क्लिक करने के बाद "Seller" Select करना है

| 🕐 Dashboard              | Demano | d Inventory                   |             |             |             | $\mathbf{\hat{o}}$ |
|--------------------------|--------|-------------------------------|-------------|-------------|-------------|--------------------|
| Store >                  | Seller | ALL Show<br>EESL              |             |             |             |                    |
| Y Order                  | SNo.   | KHADI<br>RC RAJEEVIKA         | Qty in Hand | Qty To Ship | Request Qty | ^                  |
| C Resend OTP             | 1      | Art chiffon stale - Exclose   | 0           | 0           | 0           | ]                  |
| <b>'</b> D Return Orders | 2      | Art chiffon stole - Mustard   | 0           | 0           | 0           | ]                  |
|                          | 3      | Art chiffon stole - Sea green | 0           | 0           | 0           |                    |
|                          | 4      | Art chiffon stole - Turquoise | 0           | 0           | 0           | )                  |
|                          | 5      | Art georgette saree -Blue     | 0           | 0           | 0           |                    |
|                          | 6      | Art georgette saree -Green    | 0           | 0           | 0           |                    |
|                          | 7      | Art georgette saree -Lavender | 0           | 0           | 0           |                    |
|                          | 8      | Art georgette saree -Purple   | 0           | 0           | 0           |                    |
|                          | 9      | Bikaneri Lohi/Shawl           | 0           | 0           | 0           |                    |
|                          | 10     | Bookmark                      | 0           | 0           | 0           |                    |
|                          | 11     | Charkha Large                 | 0           | 0           | 0           | •                  |
|                          |        | Demand                        |             |             |             | ~                  |

Step 3. Seller Select करने के बाद Product की Quantity Fill करके "Demand" बटन को क्लिक करना है

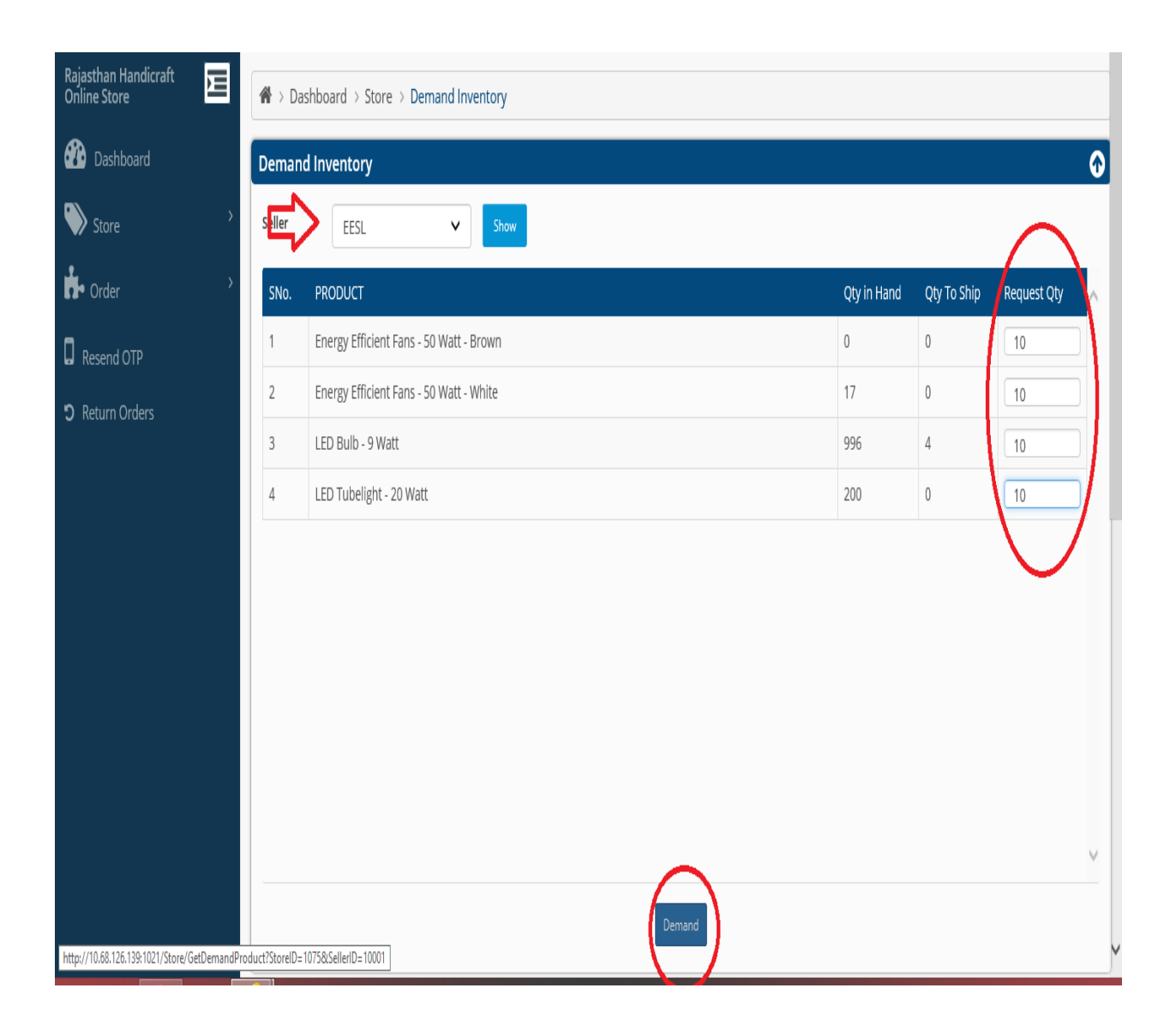

## Step 4."Demand" बटन को क्लिक करने के बाद "Demand SuccessfullySaved" का message show होगा और एक "Demand/Ref. No." generate होगा

|        | Deman       | d Inventory                             |             |                       |
|--------|-------------|-----------------------------------------|-------------|-----------------------|
|        | ><br>Seller | EESL V Show                             |             |                       |
| OTP    | SNo.        | PRODUCT                                 | Qty in Hand | Qty To Ship Request Q |
| Orders | 1           | Energy Efficient Fans - 50 Watt - Brown | 0           | 0 n                   |
|        | 2           | Energy Efficient Fans - 50 Watt - White | 17          | 0 n                   |
|        | 3           | LED Bulb - 9 Watt                       | 996         | 4 ∩                   |
|        | 4           | LED Tubelight - 20 Watt                 | 200         | 0 0                   |

Step 5. Seller जब Demand Rquest पर Process कर देता है तो Demand Inventory List में Demand/Inventory Status "IN Transit" तथा Action में "Receive" show होने लग जाएगा और एक OTP Post Office/Logistic partners को Provide हो जाएगा

| Rajasthan Handicraft | 145         | Stole Ladies Violet Marino                 | Wool                  |                        |                  |                   |                  |                        | 0               | 0                  | 0             |          | 1 |  |
|----------------------|-------------|--------------------------------------------|-----------------------|------------------------|------------------|-------------------|------------------|------------------------|-----------------|--------------------|---------------|----------|---|--|
|                      | 146         | Zip Pouch(With Sling)                      |                       |                        |                  |                   |                  |                        | 0               | 0                  | n             |          | / |  |
| 🕐 Dashboard          |             |                                            |                       |                        |                  |                   |                  |                        |                 |                    |               |          |   |  |
| Store >              |             |                                            |                       |                        |                  |                   |                  |                        |                 |                    |               |          |   |  |
| order >              |             |                                            |                       |                        |                  | Demand            |                  |                        |                 |                    |               |          |   |  |
| Resend OTP           |             |                                            |                       |                        |                  |                   |                  |                        |                 |                    |               |          | _ |  |
| ່ງ Return Orders     | Demand      | Inventory List                             |                       |                        |                  |                   |                  |                        |                 |                    |               |          | Ð |  |
|                      | Show 10     | Show 10 🔽 entries Search:                  |                       |                        |                  |                   |                  |                        |                 |                    |               |          |   |  |
|                      | Sr<br>No. 🖺 | Product Name 🗳                             | Demand No 👙           | Demand<br>Date 🔶       | Demand<br>Qty. 🔶 | Expect.<br>Date 🔶 | Process<br>By \$ | Process<br>Date \$     | Deliver<br>Date | Deliver<br>Qty. \$ | Status 🗘      | Action 🗘 |   |  |
|                      | 1           | Energy Efficient Fans -<br>50 Watt - Brown | DEM/2017-<br>18/10026 | 26-05-2017<br>03:54 PM | 10               |                   |                  |                        |                 | 0                  | In<br>Process | <b>H</b> |   |  |
|                      | 2           | Energy Efficient Fans -<br>50 Watt - White | DEM/2017-<br>18/10026 | 26-05-2017<br>03:54 PM | 10               |                   |                  |                        |                 | 0                  | In<br>Process | ŵ        |   |  |
|                      | 3           | LED Bulb - 9 Watt                          | DEM/2017-<br>18/10026 | 26-05-2017<br>03:54 PM | 10               | 26-05-2017        | dineshj.doit     | 26-05-2017<br>04:05 PM |                 |                    | ni Transit    | Receive  |   |  |
|                      | 4           | LED Tubelight - 20 Watt                    | DEM/2017-<br>18/10026 | 26-05-2017<br>03:54 PM | 10               |                   |                  |                        |                 | 0                  | In<br>Process | ÷        |   |  |
|                      | Showing 1   | to 4 of 4 entries                          |                       |                        |                  |                   |                  |                        |                 |                    | Previous      | ] 1 Next | ] |  |

Step 6.Post Office/Logistic partners को जब Demand/Inventory Deliverहो जाएगा तो उस Demand को close करने के लिए "Receive" बटन पर क्लिककरना है और "OTP" डालकर "confirm" बटन पर click करना है

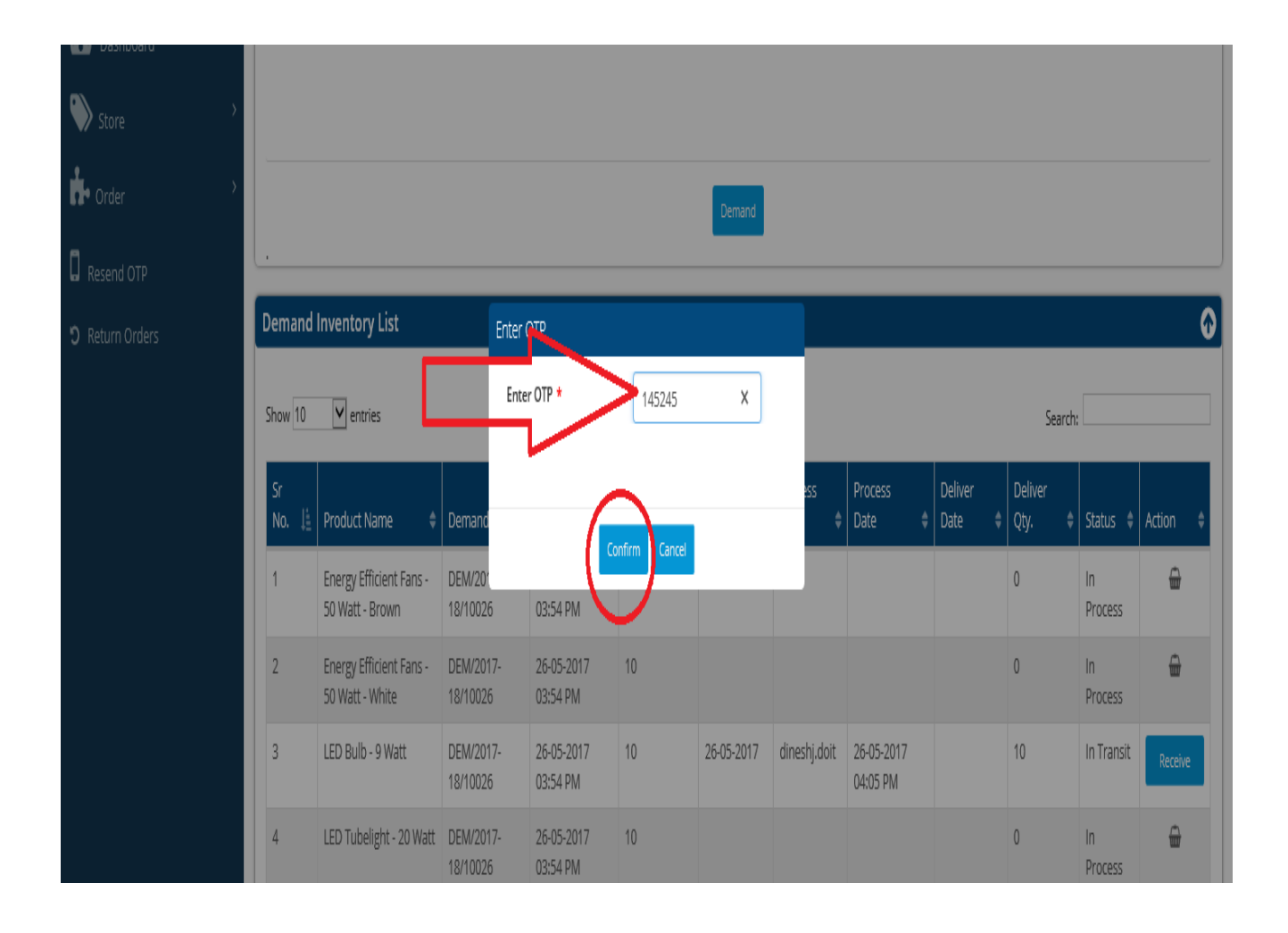